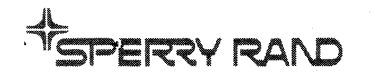

# UNIVAC 1006 system 108 multi-processor system

# CENTRAL GROUP

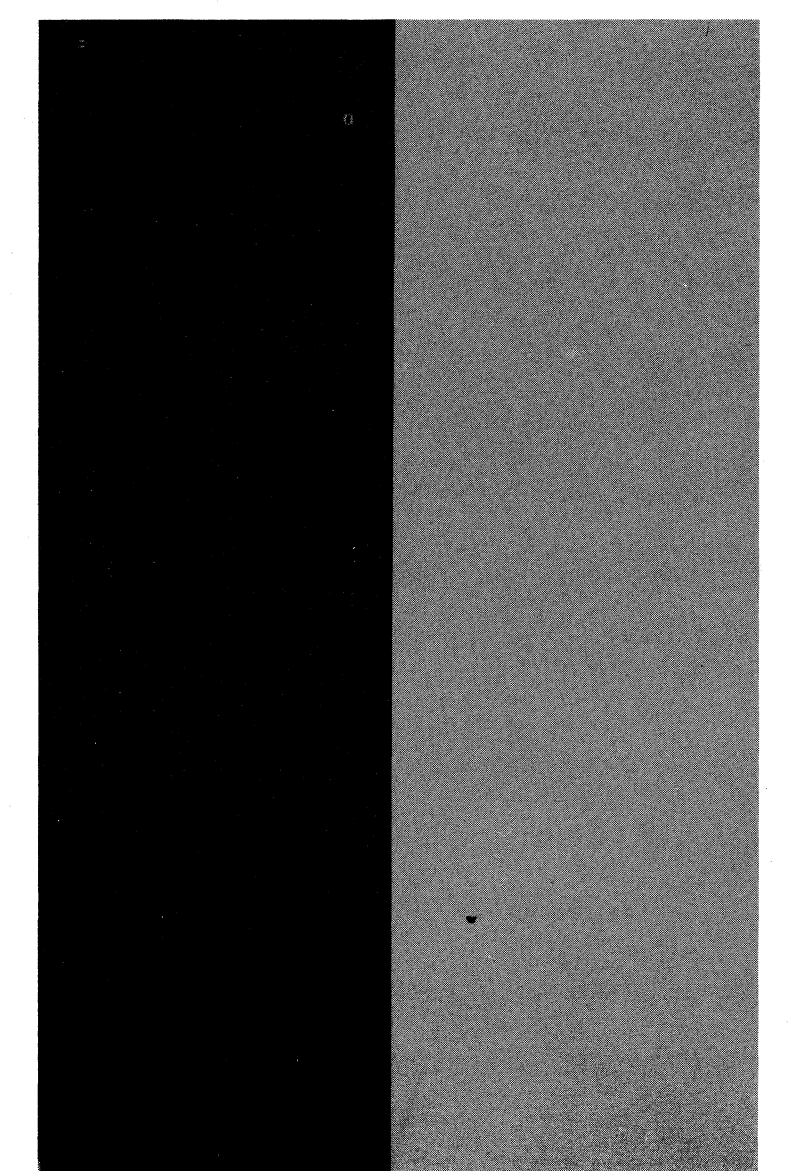

OPERATOR REFERENCE This document contains the latest information available at the time of publication. However, the Univac Division reserves the right to modify or revise its contents. To ensure that you have the most recent information, contact your local Univac Representative.

UNIVAC is a registered trademark of the Sperry Rand Corporation.

Other trademarks of the Sperry Rand Corporation in this publication are:

UNISCOPE UNISERVO FASTRAND PAGEWRITER

©1972 - SPERRY RAND CORPORATION

PRINTED IN U.S.A.

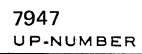

#### PAGE STATUS SUMMARY

# ISSUE: UP-7947

The following table lists the status of each page in this document and indicates the update package (if applicable).

| Section          | Page<br>Number | Page<br>Status | Update<br>Package | Section | Page<br>Number                                  | Page<br>Status | Update<br>Package                        |
|------------------|----------------|----------------|-------------------|---------|-------------------------------------------------|----------------|------------------------------------------|
| Cover/Disclaimer |                | Orig.          |                   |         |                                                 |                |                                          |
| PSS              |                | Orig.          |                   |         |                                                 |                |                                          |
| Contents         | 1, 2           | Orig.          |                   |         |                                                 |                |                                          |
| 1                | 1 thru 3       | Orig.          |                   |         |                                                 |                |                                          |
| 2                | 1              | Orig.          |                   |         |                                                 |                |                                          |
| 3                | 1 thru 26      | Orig.          |                   |         |                                                 |                |                                          |
| 4                | 1 thru 3       | Orig.          |                   |         |                                                 |                |                                          |
|                  |                |                |                   |         |                                                 |                |                                          |
|                  |                |                |                   |         |                                                 |                |                                          |
|                  |                |                |                   |         | м.<br>М. С. С. С. С. С. С. С. С. С. С. С. С. С. |                |                                          |
|                  |                |                |                   |         |                                                 |                | ч. — — — — — — — — — — — — — — — — — — — |
|                  |                |                |                   |         |                                                 |                |                                          |
|                  |                |                |                   |         |                                                 |                |                                          |
|                  |                |                |                   |         |                                                 |                |                                          |
|                  |                |                |                   |         |                                                 |                |                                          |
|                  |                |                |                   |         |                                                 |                |                                          |
|                  |                |                |                   |         |                                                 |                |                                          |
|                  |                |                |                   |         |                                                 |                |                                          |
|                  |                |                |                   |         |                                                 |                |                                          |
|                  |                |                |                   |         |                                                 |                |                                          |
|                  |                |                |                   |         |                                                 |                |                                          |
|                  |                |                |                   |         |                                                 |                |                                          |
|                  |                |                |                   |         |                                                 |                |                                          |
|                  |                |                |                   |         |                                                 |                |                                          |
|                  |                |                |                   |         |                                                 |                |                                          |
|                  |                |                |                   |         |                                                 |                |                                          |
|                  |                |                |                   |         |                                                 |                |                                          |
|                  |                |                |                   |         |                                                 |                |                                          |
|                  |                |                |                   |         |                                                 |                |                                          |

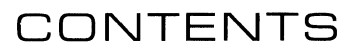

| CO | NTENT                                                  | S                                                                                                    | 1–1                                        |  |  |  |
|----|--------------------------------------------------------|----------------------------------------------------------------------------------------------------|--------------------------------------------|--|--|--|
| 1. | INTR                                                   | DUCTION                                                                                                    |                                            |  |  |  |
|    | 1.1.                                                   | SCOPE                                                                                                    | 1—1                                        |  |  |  |
|    | 1.2.<br>1.2.1.<br>1.2.2.                               | SUBSYSTEM DESCRIPTION <sup>1</sup> / <sub>2</sub><br>Display Console<br>CPU Maintenance Panel                       | 1–2<br>1–3<br>1–3                          |  |  |  |
| 2. | OPER                                                   | ATOR'S RESPONSIBILITIES                                                                                             |                                            |  |  |  |
|    | 2.1.                                                   | GENERAL                                                                                                    | 2—1                                        |  |  |  |
|    | 2.2.                                                   | REQUIREMENTS                                                                                                    | 2—1                                        |  |  |  |
| 3. | CONT                                                   | ROLS AND INDICATORS                                                                                                 |                                            |  |  |  |
|    | 3.1.                                                   | GENERAL                                                                                                    | 3—1                                        |  |  |  |
|    | 3.2.<br>3.2.1.<br>3.2.2.<br>3.2.3.                     | DISPLAY CONSOLE<br>Operator's Control Panel<br>Keyboard and CRT Display<br>PAGEWRITER Printer                       | 3–1<br>3–1<br>3–5<br>3–6                   |  |  |  |
|    | 3.3.<br>3.3.1.<br>3.3.2.<br>3.3.3.<br>3.3.4.<br>3.3.5. | CPU MAINTENANCE PANEL<br>Parameter Zone<br>I/O Zone<br>Arithmetic Zone<br>Control Zone<br>Control and Monitor Zones | 3–7<br>3–8<br>3–10<br>3–12<br>3–16<br>3–22 |  |  |  |
| 4. | OPER                                                   | OPERATION                                                                                                    |                                            |  |  |  |
|    | 4.1.                                                   | GENERAL                                                                                                    | 4—1                                        |  |  |  |
|    | 4.2.                                                   | LOADING FORMS INTO PAGEWRITER PRINTER                                                                               | 4—1                                        |  |  |  |
|    | 4.3.                                                   | CHANGING PAGEWRITER PRINTER RIBBON                                                                                  | 4–2                                        |  |  |  |

# Contents 2

# FIGURES

| 1–1. | UNIVAC 1106/1108 Central Group and CPU Maintenance Panel                 | 1–2  |
|------|--------------------------------------------------------------------------|------|
| 3—1. | Operator's Control Panel                                                 | 3–2  |
| 3—2. | Keyboard and CRT Display                                                 | 3–5  |
| 3—3. | PAGEWRITER Printer                                                       | 36   |
| 3—4. | PAGEWRITER Printer, Control Panel                                        | 3–6  |
| 3—5. | CPU Maintenance Panel                                                    | 3–8  |
| 3—6. | CPU Maintenance Panel, Parameter Zone                                    | 3–8  |
| 3—7. | CPU Maintenance Panel, I/O Zone                                          | 3–10 |
| 3—8. | CPU Maintenance Panel, Arithmetic Zone                                   | 3–12 |
| 3—9. | CPU Maintenance Panel, Control Zone                                      | 3–16 |
| 3—10 | . CPU Maintenance Panel, Control and Monitor Zone                        | 3–22 |
| 4—1. | Loading Forms Into PAGEWRITER Printer                                    | 4–2  |
| 4—2. | Changing PAGEWRITER Printer Ribbon                                       | 4–3  |
| TAB  | LES                                                                      |      |
| 3—1. | Operator's Control Panel, Controls and Indicators                        | 3–2  |
| 3–2. | Keyboard and CRT Display, Controls and Indicators[                       | 3–5  |
| 3—3. | PAGEWRITER Printer, Controls and Indicators                              | 3–7  |
| 3—4. | CPU Maintenance Panel, Parameter Zone Controls                           | 3–9  |
| 3—5. | CPU Maintenance Panel, I/O Zone, Controls and Indicators                 | 3–10 |
| 3—6. | CPU Maintenance Panel, Arithmetic Zone, Controls and Indicators          | 3–12 |
| 3—7. | CPU Maintenance Panel, Control Zone, Controls and Indicators             | 3–17 |
| 3—8. | CPU Maintenance Panel, Control and Monitor Zone, Controls and Indicators | 3–23 |

# I. INTRODUCTION

## 1.1. SCOPE

This manual contains the information and procedures required for operating the UNIVAC 1106/1108 Systems Central Group (central group).

Operator information for the various peripheral subsystems which may be used in a UNIVAC 1106 System or UNIVAC 1108 Multi-Processor System is provided in the following manuals:

| UP-Number     | Title                                                                                                 |
|---------------|----------------------------------------------------------------------------------------------------|
| UP7810        | UNIVAC Communications Terminal Module Controller (CTMC) Subsystem Operator Reference                  |
| UP-7706       | UNIVAC 1106/1108 Systems Communications Terminal Synchronous Programmer/Opera-<br>tor Reference       |
| UP-7672       | UNIVAC 1106/1108 Systems Word Terminal Synchronous Programmer/Operator Reference                      |
| UP7832        | UNIVAC DCT 500 Data Communications Terminal Operator Reference                                        |
| UP-7827       | UNIVAC DCT 1000 Data Communications Terminal Operator Reference                                       |
| UP-7545       | UNIVAC DCT 2000 Data Communications Terminal Operator Reference                                       |
| UP-7788       | UNISCOPE 100 Display Terminal Operator Reference                                                      |
| UP—7615       | UNISCOPE 300 Visual Communications Terminal Operator Reference                                        |
| UP-7514       | UNIVAC 1108 System Input/Output Controller Programmer/Operator Reference                              |
| UP-7562       | UNIVAC 1108 System Multiple Processor Adapter Programmer/Operator Reference                           |
| UP-7506 Rev.1 | UNIVAC 1108 System Punched Card Subsystem Programmer/Operator Reference                               |
| UP7509 Rev.1  | UNIVAC 1108 System High Speed Printer Subsystem Types 0751/0755/0758<br>Programmer/Operator Reference |
| UP-4063       | UNIVAC 1108 System UNISERVO VI-C Magnetic Tape Subsystem Programmer/Operator Reference                |

1-2 page

| UP-Number | Title                                                                                    |
|-----------|------------------------------------------------------------------------------------------|
| UP-4123   | UNIVAC 1108 System UNISERVO VIII-C Magnetic Tape Subsystem Programmer/Operator Reference |
| UP-7882   | UNISERVO 12/16 Magnetic Tape Subsystems Operator Reference                               |
| UP-4094   | UNIVAC 1108 System FH-432 Magnetic Drum Subsystem Programmer/Operator Reference          |
| UP-7628   | UNIVAC 1108 System FH-432/1782 Magnetic Drum Subsystem Programmer/Operator Reference     |
| UP-7517   | UNIVAC 1108 System FH-880 Magnetic Drum Subsystem Programmer/Operator Reference          |
| UP-4083   | UNIVAC 1108 System FASTRAND II Subsystem Programmer/Operator Reference                   |
| UP-7801   | FASTRAND II/III Magnetic Drum Subsystem Operator Reference                               |
| UP-7802   | UNIVAC 8411/8414 Direct Access Subsystem Operator Reference                              |

## **1.2. SUBSYSTEM DESCRIPTION**

The central group (Figure 1–1) provides the principal communication between the processor system and an operator. The group comprises the type 4009-99 display console and the central processor unit (CPU). A brief description of each device follows.

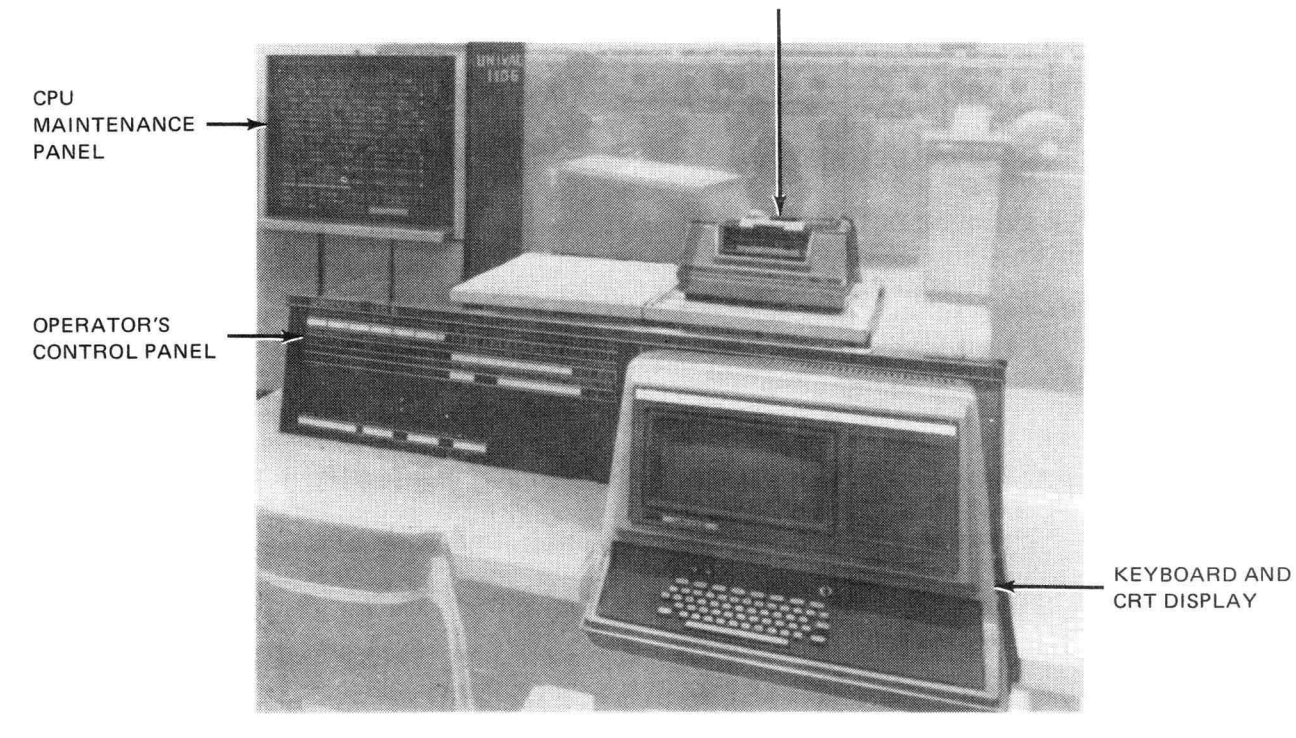

#### PAGEWRITER PRINTER

Figure 1–1. UNIVAC 1106/1108 Systems Central Group and CPU Maintenance Panel

#### 1.2.1. Display Console

The display console is used by the operator to monitor and direct the operation of the CPU. The console is always connected to I/O channel 15. It consists of the operator's control panel, the keyboard and cathode ray tube (CRT) display, and a freestanding PAGEWRITER printer.

Additional equipment that can be mounted on the display console includes as system emergency off switch, and a loudspeaker for program and fault alarms. Communications subsystem operator's control panels can be mounted on an optional auxiliary console.

#### 1.2.2. CPU Maintenance Panel

The CPU maintenance panel is primarily used by the Univac customer engineer to control and monitor CPU operation during corrective maintenance of the system. The information given in the following paragraphs discusses the controls and indicators which are of significance to the operator.

# 2. OPERATOR'S RESPONSIBILITIES

#### 2.1. GENERAL

The operator is responsible for the following:

- turning on and turning off the equipment as required;
- observing and responding to indications on the various operator control panels described in this manual; and
- Ioading forms into the PAGEWRITER printer and changing the PAGEWRITER printer ribbon.

#### 2.2. REQUIREMENTS

To assume these responsibilities, the operator should be familiar with the location and use of the controls and indicators, and with the operation of the equipment.

3-1

# 3. CONTROLS AND INDICATORS

#### 3.1. GENERAL

This section contains a description of the controls and indicators of the display console and of the central processor unit (CPU) maintenance panel on the UNIVAC 1106/1108 Systems Central Group (central group).

#### **3.2. DISPLAY CONSOLE**

The controls and indicators for the display console are included on the following components:

- Operator's control panel
- Keyboard and cathode ray tube (CRT) display
- PAGEWRITER printer

#### 3.2.1. Operator's Control Panel

The operator's control panel (Figure 3–1) contains the controls, displays, and indicators used by the operator to monitor and control CPU operation. Table 3–1 lists the function of each control, indicator, and display. Items marked with an asterisk appear on both the operator's control panel and the CPU maintenance panel.

## UNIVAC 1106/1108 SYSTEMS

| 7947      |  |
|-----------|--|
| UP-NUMBER |  |

| PROGRAM ADDRESS COUNTER                                                                    | SELECT JUMPS                                                             | SELECT                    |  |  |
|--------------------------------------------------------------------------------------------|--------------------------------------------------------------------------|---------------------------|--|--|
|                                                                                            |                                                                          |                           |  |  |
| DISABLESMODES                                                                              | RELEASE JUMPS                                                            | RELEASE                   |  |  |
| MOLESSON CLOCK RT GUARD REAL PARITY STOP                                                   |                                                                          |                           |  |  |
|                                                                                            | MSR<br>2 1 0<br>SYSTEM CONTROL<br>PAULT ALARW INITIAL SUBSYSTEM CONTROLS | S<br>MPUTER<br>START STOP |  |  |
| HEMI HEMJ HEMJ HEMA COMBOLI<br>FAULT FAULT FAULT FAULT FAULT FAULT FAULT FAULT FAULT FAULT |                                                                          |                           |  |  |
| 10:12.28                                                                                   |                                                                          |                           |  |  |
| 10:12                                                                                      | 28                                                                       |                           |  |  |

Figure 3–1. Operator's Control Panel

| Control/Indicator                                                                         | Function                                                                                                    |
|-------------------------------------------------------------------------------------------|----------------------------------------------------------------------------------------------------|
| PROGRAM ADDRESS COUNTER*<br>(18 switch/indicators labeled 0<br>through 17) and CLR switch | Indicators display contents of program address counter (P-register),<br>which holds address of next instruction to be executed. Switches can<br>be used to alter contents of P-register. P-register is cleared to 0<br>when CLR switch is pressed. All switches and indicators are disabled<br>when a program is running.                                                                                                    |
| SELECT JUMPS*<br>(15 switch/indicators labeled<br>1 through 15)                           | Used to vary program execution. Operates in conjunction with a jump-keys instruction. Pressing a SELECT JUMPS switch lights its indicator and enables corresponding jump when it is encountered in program. Programmer must inform operator which SELECT JUMPS switches are to be set for his program. Switches may be set during program execution.                                                                                                    |
| SELECT STOPS*<br>(5 switch/indicators labeled 0<br>through 4)                             | When lit, SELECT STOPS 0 indicates that a programmed unconditional<br>stop has occurred. SELECT STOPS 1 through 4 operate in conjunction<br>with a halt-keys-and-jump instruction. Pressing one of these switches<br>lights its indicator and sets the conditional stop. When program halts<br>(the a-field of instruction is 0 or equals bit configuration set with<br>SELECT STOPS switches), corresponding RELEASE STOPS indicator lights.<br>No stop occurs if CPU is in guard mode or real time mode, regardless<br>of settings of SELECT STOPS switches. If CPU halts due to a conditional<br>stop and real time mode is then set, RELEASE STOPS switches must be<br>used to restart CPU. If the a-field of halt-keys-and-jump instruction does<br>not equal setting of SELECT STOPS switches, or if it is not 0, or if the<br>CPU is in guard or real time mode, program does not halt but immediately<br>jumps to the jump-to-address specified in the instruction. |

7947 UP-NUMBER

PAGE REVISION

3-3

| Control/Indicator                                                       | Function                                                                                                    |
|-------------------------------------------------------------------------|----------------------------------------------------------------------------------------------------|
| DISABLES                                                                |                                                                                                    |
| PROCESSOR<br>indicator                                                  | When lit, indicates that a switch on the CPU or a main storage maintenance panel has been set to prevent normal operation.                                                                                                    |
| DAY CLOCK*<br>indicator                                                 | When lit, indicates that day clock request and interrupt lines have been disabled.                                                                                                    |
| RT CLOCK*<br>indicator                                                  | When lit, indicates that real time clock has been disabled.                                                                                                    |
| MODES                                                                   |                                                                                                    |
| GUARD<br>indicator                                                      | When lit, indicates that guard mode storage protection is active.                                                                                                    |
| REAL TIME*<br>indicator                                                 | When lit, indicates system is operating in real time mode. When lit, only the following switches are operative:                                                                                                    |
|                                                                         | SELECT JUMPS switches                                                                                                    |
|                                                                         | RELEASE JUMPS switches                                                                                                    |
|                                                                         | RELEASE STOPS switches                                                                                                    |
|                                                                         | Console keyboard and the eight interrupt keys                                                                                                    |
| PARITY STOP*<br>indicator                                               | When lit, indicates that CPU will halt when a parity error is detected.<br>This indicator is activated by STOP ON PARITY switch and is overridden<br>by MEMORY FAULT INTERRUPT switch. (Both switches are located on CPU<br>maintenance panel.) |
| RELEASE JUMPS*<br>(15 switches not labeled)                             | When pressed, extinguishes corresponding SELECT JUMPS indicator and disables program jump.                                                                                                    |
| RELEASE STOPS*<br>(5 switch/indicators not labeled)                     | When pressed, extinguishes corresponding SELECT STOPS and RELEASE STOPS indicators. CPU restarts and executes instruction at jump-to-address specified in halt-keys-and-jump instruction.                                                       |
| MEM-1 FAULT*, MEM-2 FAULT*,<br>MEM-3 FAULT*, MEM-4 FAULT*<br>indicators | When lit, indicates a parity error in the associated main storage unit.                                                                                                    |
| ICR FAULT*<br>indicator                                                 | When lit, indicates a parity error in a control register.                                                                                                    |
| INSTRUCTION FAULT*<br>indicator                                         | When lit, indicates an invalid function code in the next instruction to be executed.                                                                                                    |
| PROCESSOR FAULT<br>indicator                                            | When lit, indicates a power, air flow, or temperature fault in either a CPU or a main storage unit.                                                                                                    |
| DAY CLOCK FAULT<br>indicator                                            | When lit, indicates a voltage transient may have caused an incorrect time readout.                                                                                                    |
| CONSOLE FAULT<br>indicator                                              | When lit, indicates an air flow fault in either the display console or an abnormal switch setting on the display console maintenance panel.                                                                                                    |

Table 3-1. Operator's Control Panel, Controls and Indicators (Part 2 of 3)

|    |    | 3-4 |
|----|----|-----|
| ΡA | GΈ |     |

| Control/Indicator                                   | Function                                                                                                    |
|-----------------------------------------------------|----------------------------------------------------------------------------------------------------|
| MSR<br>(3 switch/indicators labeled<br>0 through 2) | Used to enter a value in memory select register (MSR) or to display the contents of the MSR. The MSR value indicates the main storage module into which the executive program is loaded. |
| SYSTEM CONTROLS                                     |                                                                                                    |
| FAULT RESET*<br>switch                              | When pressed, clears all fault indicators on operator's control panel except DAY CLOCK FAULT indicator.                                                                                  |
| ALARM RESET*<br>switch                              | When pressed, silences audio alarm.                                                                                                    |
| INITIAL LOAD*<br>switch                             | When pressed, loads main storage with predetermined program from subsystem selected at CPU maintenance panel and initiates execution of program.                                         |
| SUBSYSTEM CLEAR†<br>switch                          | When pressed, clears CPU I/O section and all subsystems connected to CPU I/O channels.                                                                                                   |
| COMPUTER CLEAR<br>switch                            | When pressed, clears all CPU registers needed for CPU startup.                                                                                                    |
| START*<br>switch                                    | When pressed, initiates program execution at location specified by program address counter.                                                                                              |
| STOP*<br>switch                                     | When pressed, halts program execution but previously specified I/O data transfers continue to completion.                                                                                |
| DAY CLOCK<br>(6 indicators)                         | Displays time of day in hours, minutes, and hundredths of minutes.<br>Automatically recycles to 0 at midnight.                                                                           |
| DAY CLOCK CONTROLS                                  |                                                                                                    |
| FAULT RESET<br>switch                               | When pressed, extinguishes DAY CLOCK FAULT indicator.                                                                                                    |
| START<br>switch                                     | When pressed, starts day clock.                                                                                                    |
| STOP<br>switch                                      | When pressed, stops day clock to permit setting it, and lights DAY CLOCK FAULT indicator at console.                                                                                     |
| CLEAR<br>switch                                     | When pressed, resets day clock display to 0.                                                                                                    |
| HOURS and MINUTES (6 switches)                      | Used to manually step day clock display to desired time of day.                                                                                                    |
| Operational use time meter<br>(optional item)       | Displays accumulated CPU running time up to 9999.99 hours and then resets.                                                                                                    |

\*Also appears on CPU maintenance panel. †Appears on CPU maintenance panel as I/O CLEAR.

Table 3-1. Operator's Control Panel, Controls and Indicators (Part 3 of 3)

## 3.2.2. Keyboard and CRT Display

This unit (Figure 3–2) is used by the operator to communicate with the operating system. The keyboard enables the operator to alter program execution and to reply to messages displayed on the CRT. Table 3–2 lists the function of each operating control, indicator, and interrupt key.

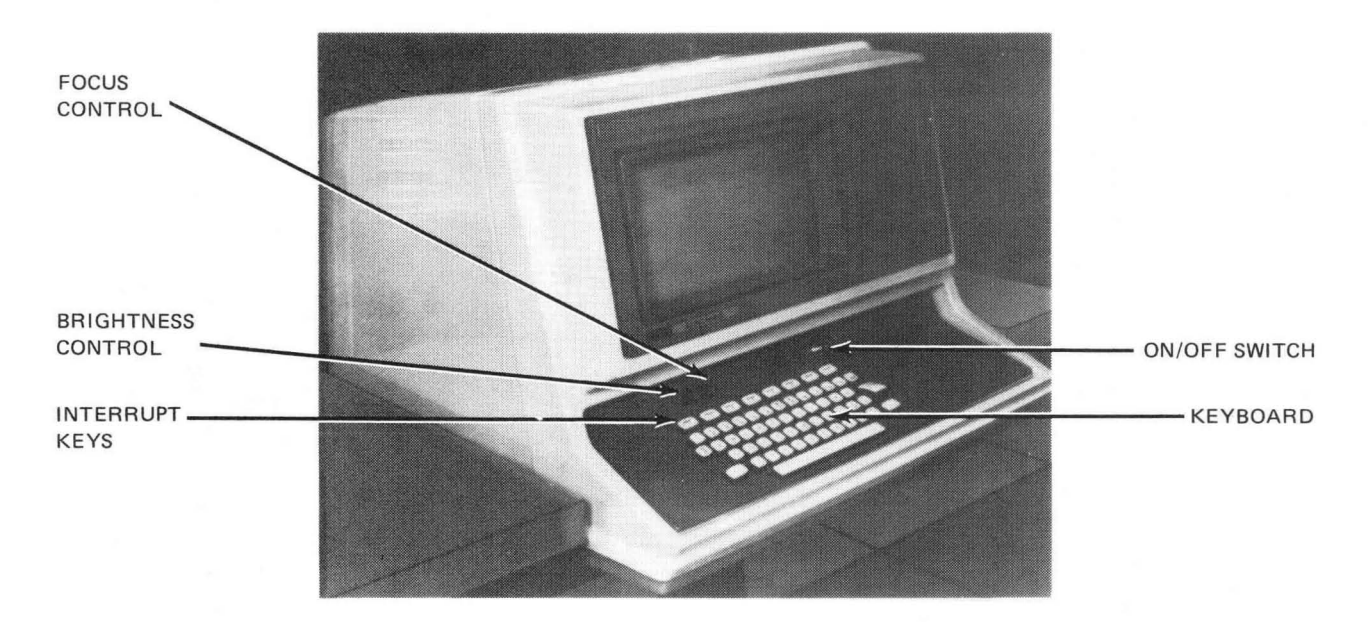

Figure 3–2. Keyboard and CRT Display

| Control/Indicator     | Function                                                                                                    |  |
|-----------------------|----------------------------------------------------------------------------------------------------|--|
| FOCUS<br>control      | Controls the image focus on CRT display.                                                                                                    |  |
| BRIGHTNESS<br>control | Controls image intensity on CRT display.                                                                                                    |  |
| INTERRUPT<br>keys     | INTERRUPT keys 1 and 4 through 8 are not used. INTERRUPT key 2<br>enables the operator to backup one character each time it is pressed.<br>INTERRUPT key 3 signals the central processor unit (CPU) that<br>keyboard information is ready for input when pressed. |  |
| ON/OFF<br>switch      | Controls application and removal of operating power to keyboard and CRT display unit.                                                                                                    |  |
| Keyboard              | Initiates communication with the processor and responds to messages from the processor.                                                                                                    |  |

Table 3-2. Keyboard and CRT Display, Controls and Indicators

# 3.2.3. PAGEWRITER Printer

The PAGEWRITER printer (Figure 3-3) provides the operator with a paper copy of the information appearing on the system portion (first ten lines from a total of 15 are reserved for system messages) of the CRT display.

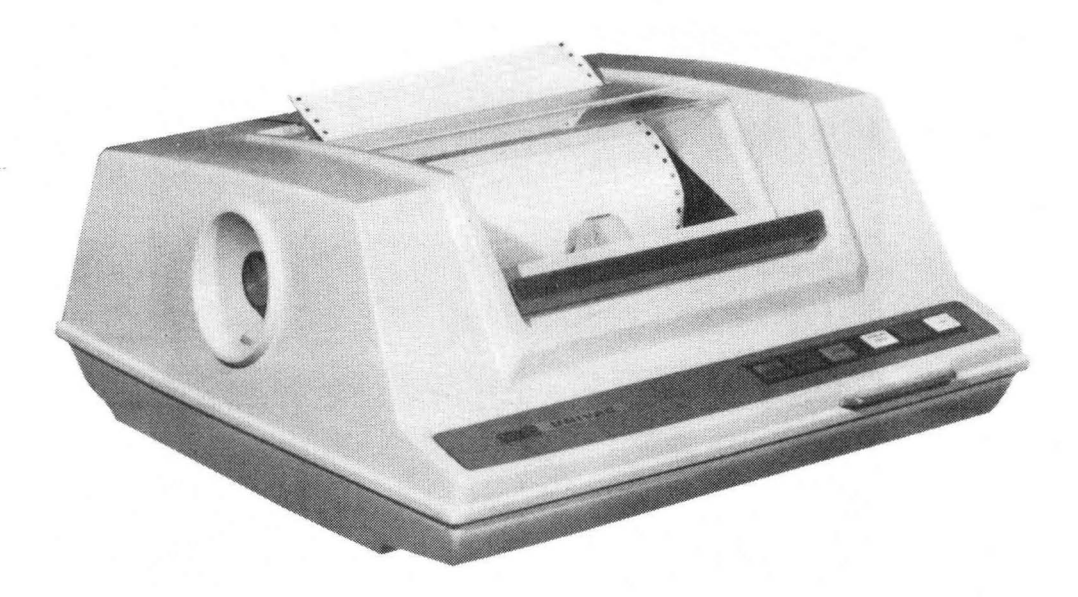

Figure 3–3. PAGEWRITER Printer

Table 3–3 lists the function of each control and indicator. Figure 3–4 shows the PAGEWRITER printer control panel.

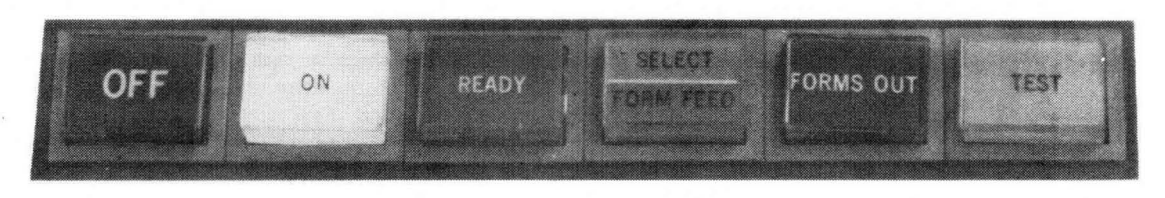

Figure 3-4. PAGEWRITER Printer, Control Panel

|   | 3 | 7 |  |
|---|---|---|--|
| - |   |   |  |

| Control/Indicator                          | Function                                                                                                    |  |
|--------------------------------------------|----------------------------------------------------------------------------------------------------|--|
| OFF<br>switch/indicator                    | When pressed, removes dc power. Indicator lights when power is removed.                                                                                                    |  |
| ON<br>switch/indicator                     | When pressed, applies dc power. Indicator lights when power is applied.                                                                                                    |  |
| READY<br>switch/indicator                  | When pressed, clears PAGEWRITER printer buffer memory.<br>Indicator lights when PAGEWRITER printer is ready to operate.<br>Indicator will not light if one of the following conditions is<br>present: out of paper, power failure, interlock open, or print<br>actuator failure. |  |
| SELECT/FORM FEED<br>switch/split-indicator | When SELECT indicator lights, it signifies that PAGEWRITER<br>printer has been selected for operation. When FORM FEED<br>indicator lights, PAGEWRITER printer feed is being tested.<br>Pressing switch/indicator initiates either select or form feed<br>alternately.            |  |
| FORMS OUT<br>indicator                     | When lit, indicates that PAGEWRITER printer is out of paper.                                                                                                    |  |
| TEST<br>switch/indicator                   | When pressed, permits offline maintenance testing. Indicator lights when PAGEWRITER printer is being tested.                                                                                                    |  |

Table 3–3. PAGEWRITER Printer, Controls and Indicators

## 3.3. CPU MAINTENANCE PANEL

The CPU maintenance panel (Figure 3–5) is located on the front of the power and maintenance cabinet. The panel is divided into five zones according to general function; the zones are listed from top to bottom:

- Parameter Zone
- I/O Zone
- Arithmetic Zone
- Control Zone
- Control and Monitor Zone

A description of the controls and indicators in each zone is given in the ensuing paragraphs. A separate illustration is provided for each zone. In the accompanying tables, each item is listed according to its label on the panel, and in a left-to-right, top-to-bottom order within the respective table. Items located on both the maintenance panel and operator's control panel are marked with an asterisk.

PAGE REVISION

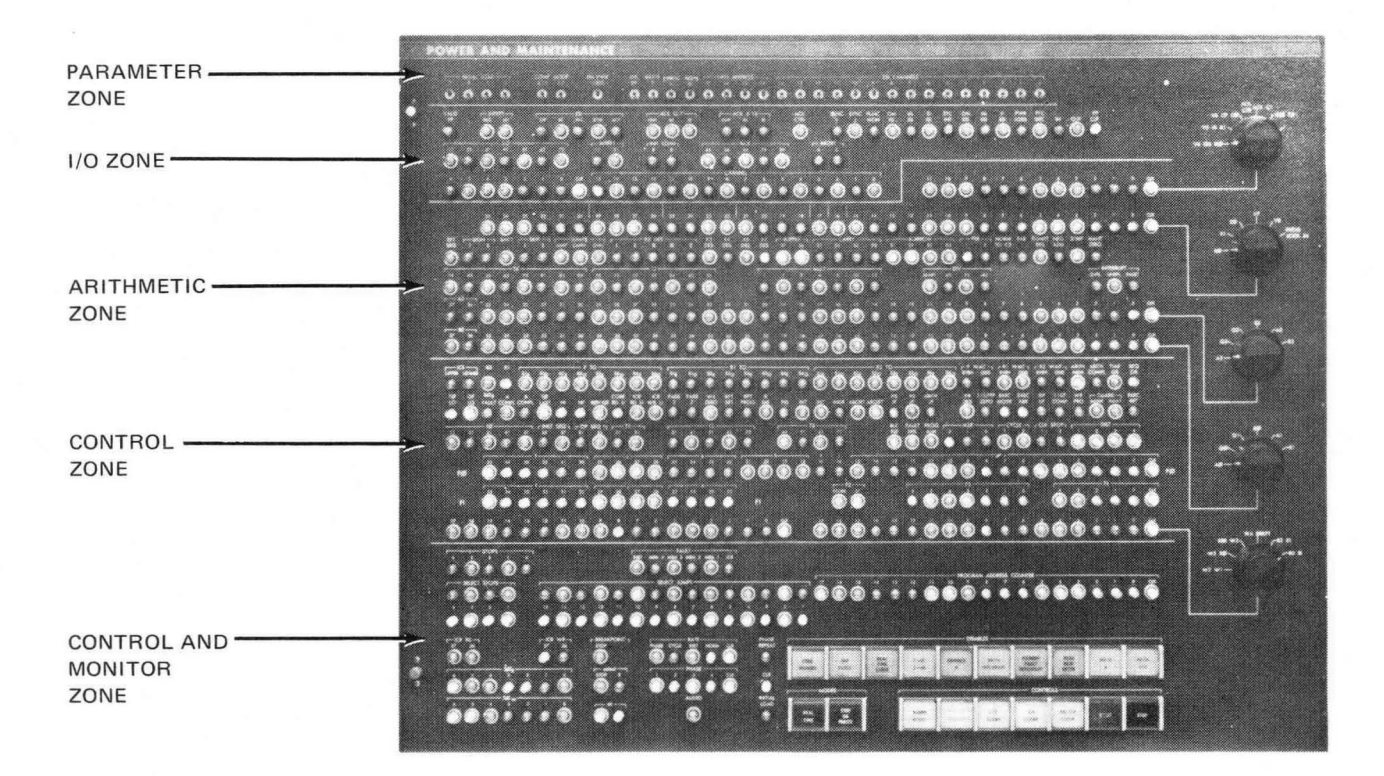

Figure 3–5. CPU Maintenance Panel

#### 3.3.1. Parameter Zone

Figure 3-6 illustrates the parameter zone of the CPU maintenance panel. This zone contains a row of 30 toggle-type switches which are used to select the various system operating parameters. The function of each switch is described in table 3-4.

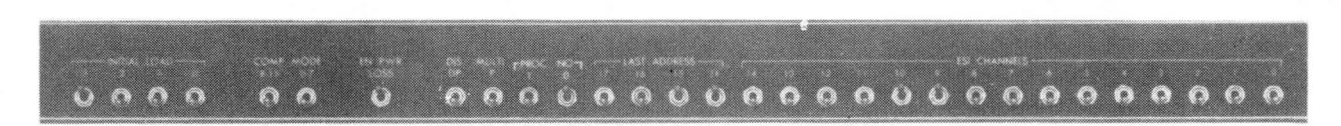

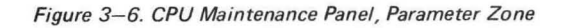

|    |   |   | 3- | -9 |
|----|---|---|----|----|
| РΑ | G | C |    |    |

| Control                                            | Function                                                                                                    |
|----------------------------------------------------|----------------------------------------------------------------------------------------------------|
| INITAL LOAD<br>(0 through 3) toggle<br>switches    | Used to select I/O channel to be used during initial load operation. Channels are selected by setting a binary number with the switches (for example, setting only switch 2 to up position enters 100 <sub>2</sub> which selects I/O channel 4).                                                                                                    |
| COMP MODE<br>(0–7 and 8–15) toggle<br>switches     | Used to select normal mode (down position) or UNIVAC 1107 System compatible mode (up position) of I/O operation. COMP MODE 0–7 switch controls I/O channels 0 through 7 and COMP MODE 8–15 switch controls I/O channels 8 through 15.                                                                                                    |
| EN PWR LOSS<br>toggle switch                       | When set to up position, enables power loss interrupt (if power fails, program automatically jumps to location 210 <sub>8</sub> . When set to down position, power loss interrupt is disabled.                                                                                                    |
| DIS DP<br>toggle switch                            | Allows disabling of all double precision instructions. When set to up position,<br>all double precision instructions are detected as being invalid; arithmetic<br>sequences are not initiated, and an interrupt-to-address 241 <sub>8</sub> occurs. When<br>set to down position, all double precision instructions are executed in normal<br>manner. |
| MULTI P<br>toggle switch                           | Enables an initial load to be performed through an input/output controller (IOC).<br>When set to up position, changes the word count of the initial load buffer control<br>word from 2000 <sub>8</sub> to 0001 <sub>8</sub> to be compatible with IOC. The normal switch<br>position (without IOC) is down.                                           |
| PROC NO<br>(0 and 1)<br>toggle switches            | Used to determine the main storage for an external interrupt status word. Status word is stored in main storage location 200 <sub>8</sub> + processor number. Switches are set as follows:                                                                                                    |
|                                                    | Processor 0 – Both switches down (address 200 <sub>8</sub> )<br>Processor 1 – 0 switch up and 1 switch down (address 201 <sub>8</sub> )<br>Processor 2 – 0 switch down and 1 switch up (address 202 <sub>8</sub> )                                                                                                    |
| LAST ADDRESS<br>(14 through 17)<br>toggle switches | Used to define the highest available address for a given main storage configuration.<br>This address is the interrupt location for main storage parity errors in module 1.<br>Each number represents a binary position in the main storage address system.<br>Switches are set as follows depending on main storage capacity:                         |
|                                                    | 17     16     15     14       65K     down     up     up       131K     down     up     up       196K     up     down     up       262K     up     up     up                                                                                                    |
| ESI Channels<br>(0 through 14)<br>toggle switches  | Use to select externally specified index (ESI) mode of operation for I/O channels<br>0 through 14. (Channel 15, connected to operator's control console, does not have<br>ESI rnode.) When set to up position, places associated I/O channel in ESI mode.                                                                                             |

Table 3–4. CPU Maintenance Panel, Parameter Zone Controls

#### 3.3.2. I/O Zone

The three rows of switch/indicators which make up the I/O zone are illustrated in Figure 3–7 and their functions are described in Table 3–5. This zone of the CPU maintenance panel is for use by the Univac customer engineer.

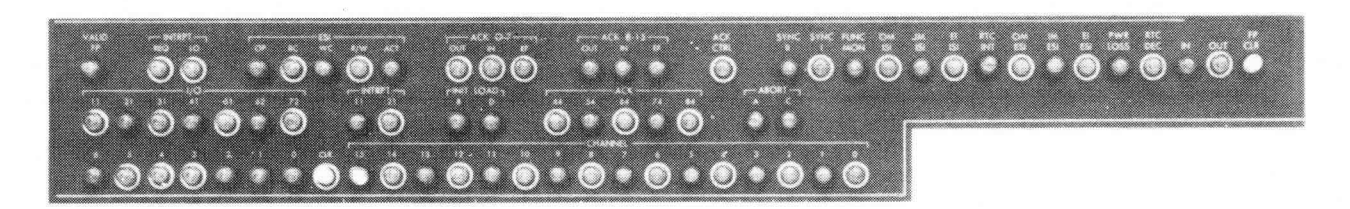

Figure 3–7. CPU Maintenance Panel, I/O Zone

| Control/Indicator               | Function                                                                                                    |
|---------------------------------|----------------------------------------------------------------------------------------------------|
| NOTE:                           |                                                                                                    |
| The following<br>Pressing the M | switch/indicators are momentary-action switches. When pressed, the switch/indicator lights.<br>ASTER CLEAR switch extinguishes the indicator. |
| VALID FP                        | Valid function priority                                                                                                    |
| INTRPT                          |                                                                                                    |
| REQ<br>LO                       | Interrupt request<br>Interrupt lockout                                                                                                    |
| ESI                             |                                                                                                    |
| OP                              | ESI operation                                                                                                    |
| RC                              | Read control                                                                                                    |
| wc                              | Write control                                                                                                    |
| R/W                             | Read/write                                                                                                    |
| ACT                             | ESI active                                                                                                    |
| ACK 0-7                         |                                                                                                    |
| OUT                             | Output                                                                                                    |
| IN                              | Input                                                                                                    |
| EF                              | External function                                                                                                    |
| ACK 8–15                        |                                                                                                    |
| OUT                             | Output                                                                                                    |
| IN                              | Input                                                                                                    |
| EF                              | External function                                                                                                    |
| ACK CTRL                        | Acknowledge control                                                                                                    |

Table 3–5. CPU Maintenance Panel, I/O Zone, Controls and Indicators (Part 1 of 2)

,

| 3— | 1 | 1 |
|----|---|---|
|    |   |   |

| Control/Indicator                                                         | Function                                                                                                    |
|---------------------------------------------------------------------------|----------------------------------------------------------------------------------------------------|
| SYNC II                                                                   | Sync II                                                                                                    |
| SYNC I                                                                    | Sync I                                                                                                    |
| FUNC MON                                                                  | Function monitor                                                                                                    |
| OM ISI                                                                    | Output monitor (ISI)                                                                                                    |
| IMISI                                                                     | Input monitor (ISI)                                                                                                    |
| ELISI                                                                     | External interrupt (ISI)                                                                                                    |
| RTC INT                                                                   | Real time clock interrupt                                                                                                    |
| OM ESI                                                                    | Output monitor (ESI)                                                                                                    |
| IM ESI                                                                    | Input monitor (ESI)                                                                                                    |
| EI ESI                                                                    | External interrupt (ESI)                                                                                                    |
| PWR LOSS                                                                  | Power loss                                                                                                    |
| RTC DEC                                                                   | Real time clock decrement                                                                                                    |
| IN                                                                        | Input data request                                                                                                    |
| OUT                                                                       | Output data request                                                                                                    |
| FP CLR switch                                                             | When pressed, clears function priority.                                                                                                    |
| I/O<br>(7 switch/indicators<br>labeled 11, 21, 31,<br>41, 51, 62, and 72) | Represents T8 timing chain.                                                                                                    |
| INTRPT (11 and 21)<br>switch/indicators                                   | Indicates interrupt sequence; initiated by any interrupt that does not transfer a status word.                                                                                                    |
| INIT LOAD (B and D)<br>switch/indicators                                  | Indicates second and fourth flip-flops in initial load timing sequence.                                                                                                    |
| ACK<br>(5 switch/indicators<br>labeled 44, 54, 64,<br>74, and 84)         | Represents T9 acknowledge timing chain.                                                                                                    |
| ABORT (A and C)<br>switch/indicators                                      | Indicates first and third flip-flops in I/O abort sequence.                                                                                                    |
| I/O<br>(7 switch/indicators<br>labeled 0 through 6,<br>and 1 CLR switch)  | Used to display I/O register selected by rotary switch 1. (Displays contents of V4, V5, V6, ACK CTR, or CSR register.) Selected register is cleared to 0 when CLR switch is pressed.                                 |
| CHANNEL<br>(16 switch/indicators<br>labeled 0 through 15)                 | Used in conjunction with first rotary switch to display output acknowledge (OA),<br>input acknowledge (IA), channel priority (CP), or acknowledge (ACK CTR, ACK C1,<br>CSR C2) signals on I/O channels 0 through 15. |
| First rotary switch                                                       | Controls display of I/O registers.                                                                                                    |

Table 3–5. CPU Maintenance Panel, I/O Zone, Controls and Indicators (Part 2 of 2)

## 3.3.3. Arithmetic Zone

The arithmetic zone of the CPU maintenance panel contains six rows of switch/indicators for use by the Univac customer engineer. Figure 3-8 illustrates the arithmetic zone and Table 3-6 lists the functions of the switch/indicators.

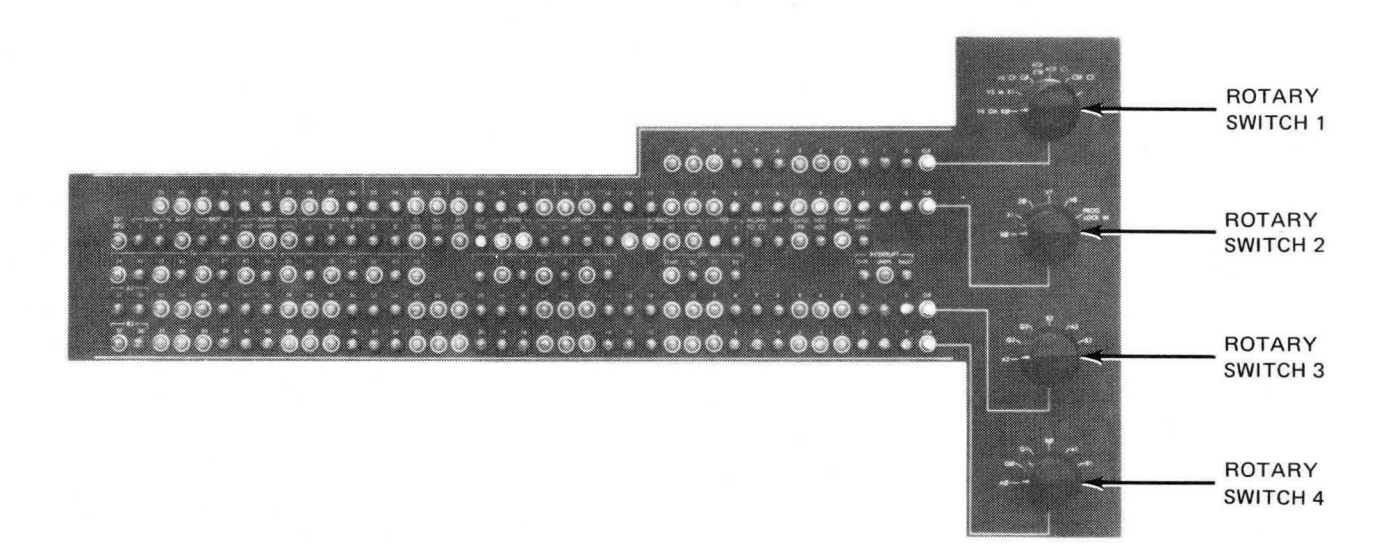

Figure 3–8. CPU Maintenance Panel, Arithmetic Zone

| Control/indicator                                               | Function                                                                                                    |
|-----------------------------------------------------------------|----------------------------------------------------------------------------------------------------|
| NOTE:                                                           | *                                                                                                    |
| The switch/indicators list lights. Pressing of the MA           | ted in this table are momentary-action switches. When pressed, switch/indicator ASTER CLEAR switch extinguishes the indicator.    |
| Rotary switch 1                                                 | Controls display of one of the following:                                                                                         |
|                                                                 | (1) KØ counter                                                                                                    |
|                                                                 | (2) K1 counter                                                                                                    |
|                                                                 | (3) CØ register                                                                                                    |
|                                                                 | (4) C1 register                                                                                                    |
|                                                                 | (5) C2 register                                                                                                    |
|                                                                 | (6) Not used                                                                                                    |
| 12 switch/indicators<br>labeled 0 through 11,<br>and CLR switch | Used in conjunction with rotary switch 1 to display contents of KØ or K1 counters or CØ, C1, or C2 registers.                     |
| 36 switch/indicators<br>labeled 0 through 35,<br>and CLR switch | Used in conjunction with rotary switch 2 to display contents of XØ, X1, ZØ<br>V7, V8, or program lock in register (PROG LOCK IN). |

Table 3-6. CPU Maintenance Panel, Arithmetic Zone, Controls and Indicators (Part 1 of 5)

#### 7947 UP-NUMBER

7947 Up-Number

3-13 PAGE REVISION PAGE

| Control/Indicator  | Function                                                                                                    |
|--------------------|----------------------------------------------------------------------------------------------------|
| Rotary switch 2    | Controls display of one of the following:                                                                                         |
|                    | (1) XØ register                                                                                                    |
|                    | (2) X1 register                                                                                                    |
|                    | (3) ZØ register                                                                                                    |
|                    | (4) V7 register                                                                                                    |
|                    | (5) V8 register                                                                                                    |
|                    | (6) PROG LOCK IN register                                                                                                    |
| EXT SEQ            | External interrupt sequence                                                                                                    |
| SIGN               |                                                                                                    |
| I                  | Sign I                                                                                                    |
| н                  | Sign II                                                                                                    |
| SHIFT<br>indicator | When lit, signifies that a shift operation is being performed. Pressing the MASTER CLEAR switch extinguishes the SHIFT indicator. |
| SKIP I             | Skip I                                                                                                    |
| II.                | Skip II                                                                                                    |
| JUMPS              |                                                                                                    |
| JUMP               | Jump                                                                                                    |
| CARRY              | Carry                                                                                                    |
| OVFL               | Overflow                                                                                                    |
| X2 DES             |                                                                                                    |
| I                  | X2 designator I                                                                                                    |
| 11                 | X2 designator II                                                                                                    |
| ш                  | X2 designator III                                                                                                    |
| IV                 | X2 designator IV                                                                                                    |
| . <b>v</b>         | X2 designator V                                                                                                    |
| X3 DES             | X3 designator                                                                                                    |
| X4 DES             | X4 designator                                                                                                    |
| X6 DES             | X6 designator                                                                                                    |
| X7 DES             | X7 designator                                                                                                    |

Table 3–6. CPU Maintenance Panel, Arithmetic Zone, Controls and Indicators (Part 2 of 5)

PAGE REVISION

3-14 PAGE

| Control/Indicator | Function                               |
|-------------------|----------------------------------------|
| BUFFER            |                                        |
| 36                | Buffer 36                              |
| 37                | Buffer 37                              |
| CARRY             |                                        |
| S1                | Carry S1                               |
| D1                | Carry D1                               |
| S2                | Carry S2                               |
| D2                | Carry D2                               |
| BORROW            |                                        |
| S1                | Borrow S1                              |
| D1                | Borrow D1                              |
| S2                | Borrow S2                              |
| D2                | Borrow D2                              |
| FEB               |                                        |
| 1                 | Forced end borrow 1                    |
| 2                 | Forced end borrow 2                    |
| NORM TO C3        | Normalizer →C3                         |
| EAB               | Enter A and B registers                |
| CONST DES         | Constant designator →C3                |
| NEG ADD           | Negative add                           |
| STRIP             | Strip                                  |
| MANT ZERO         | Man tissa zero                         |
| T4                | Represents T4 arithmetic timing chain. |
| 34                | 3.4 T4 sequence                        |
| 43                | 4.3 T4 sequence                        |
| 53                | 5.3 T4 sequence                        |
| 63                | 6.3 T4 sequence                        |
| 73                | 7.3 T4 sequence                        |
| 81                | 8.1 T4 sequence                        |
| 83                | 8.3 T4 sequence                        |
| 93                | 9.3 T4 sequence                        |

Table 3-6. CPU Maintenance Panel, Arithmetic Zone, Controls and Indicators (Part 3 of 5)

7947 UP-NUMBER 3-15 Page

| Control/Indicator                                               | Function                                                                                                    |
|-----------------------------------------------------------------|----------------------------------------------------------------------------------------------------|
| Т5                                                              | Represents T5 arithmetic timing chain.                                                                                                    |
| 02                                                              | 102 T5 sequence                                                                                                    |
| 11                                                              | 111 T5 sequence                                                                                                    |
| 13                                                              | 113 T5 sequence                                                                                                    |
| 24                                                              | 124 T5 sequence                                                                                                    |
| 34                                                              | 134 T5 sequence                                                                                                    |
| 43                                                              | 143 T5 sequence                                                                                                    |
| 53                                                              | 153 T5 sequence                                                                                                    |
| MULT                                                            | Represents T6 multiply control sequence.                                                                                                    |
| 1                                                               | Multiply control first                                                                                                    |
| 2                                                               | Multiply control second                                                                                                    |
| 3                                                               | Multiply control third                                                                                                    |
| 4                                                               | Multiply control fourth                                                                                                    |
| 5                                                               | Multiply control fifth                                                                                                    |
| 03                                                              | 0.3 multiply end sequence                                                                                                    |
| 13                                                              | 1.3 multiply end sequence                                                                                                    |
| DIV                                                             | Represents T6 divide timing chain.                                                                                                    |
| START                                                           | Divide start                                                                                                    |
| 63                                                              | 6.3 divide sequence                                                                                                    |
| 72                                                              | 7.2 divide sequence                                                                                                    |
| 82                                                              | 8.2 divide sequence                                                                                                    |
| INTERRUPT                                                       |                                                                                                    |
| OVFL                                                            | Overflow                                                                                                    |
| UNDFL                                                           | Underflow                                                                                                    |
| FAULT                                                           | Fault                                                                                                    |
| 38 switch/indicators<br>labeled 0 through 37,<br>and CLR switch | Used in conjunction with rotary switch 3 to display arithmetic registers.<br>(Displays contents of A2, Q2, Q3, B2, A3, or B3 register.) Selected register is<br>cleared to 0 when CLR switch is pressed. |

Table 3-6. CPU Maintenance Panel, Arithmetic Zone, Controls and Indicators (Part 4 of 5)

| Control/Indicator                                               | Function                                                                                                    |
|-----------------------------------------------------------------|----------------------------------------------------------------------------------------------------|
| Rotary switch 3                                                 | Controls display of one of the following:                                                                                                    |
|                                                                 | (1) A2 register                                                                                                    |
|                                                                 | (2) Q2 register                                                                                                    |
|                                                                 | (3) Q3 register                                                                                                    |
|                                                                 | (4) B2 register                                                                                                    |
|                                                                 | (5) A3 register                                                                                                    |
|                                                                 | (6) B3 register                                                                                                    |
| 38 switch/indicators<br>labeled 0 through 37,<br>and CLR switch | Used in conjunction with fourth rotary switch to display arithmetic registers.<br>(Displays contents of AØ, QØ, Q1 BØ, A1, or B1 register.) Selected register<br>is cleared to 0 when CLR switch is pressed. |
| Rotary switch 4                                                 | Controls display of one of the following:                                                                                                    |
|                                                                 | (1) AØ register                                                                                                    |
|                                                                 | (2) QØ register                                                                                                    |
|                                                                 | (3) Q1 register                                                                                                    |
|                                                                 | (4) BØ register                                                                                                    |
|                                                                 | (5) A1 register                                                                                                    |
|                                                                 | (6) B1 register                                                                                                    |

Table 3–6. CPU Maintenance Panel, Arithmetic Zone, Controls and Indicators (Part 5 of 5)

#### 3.3.4. Control Zone

The control zone contains six rows of switch/indicators. This zone of the CPU maintenance panel is for use by the Univac customer engineer. The top three rows indicate the state of the control logic designators. Each switch/indicator is labeled with an abbreviation of the name of the designator it represents. The fourth and fifth rows of switch/indicators display the F registers. The sixth row contains two groups of 18 switch/indicators and are used to display various control registers.

The control zone is shown in Figure 3–9 and the functions of the switch/indicators are described in Table 3–7.

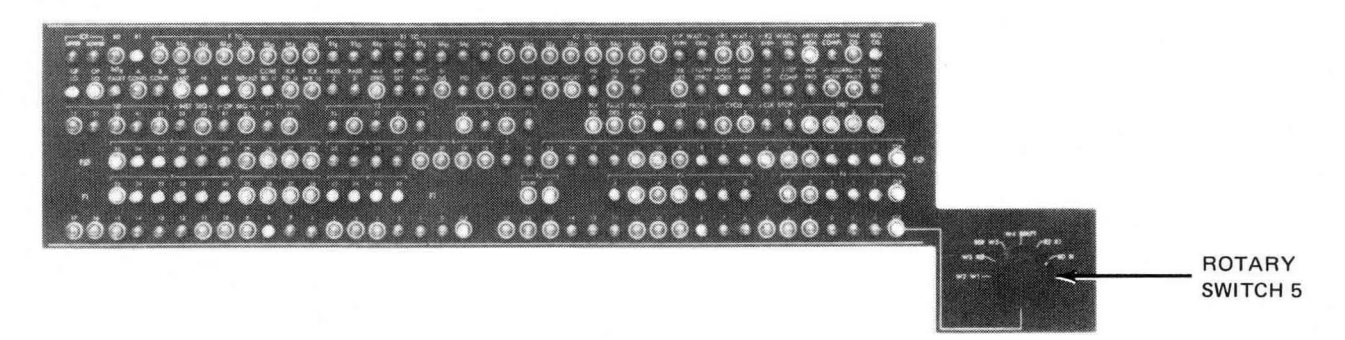

Figure 3–9. CPU Maintenance Panel, Control Zone

|      | 3-1 | 7 |
|------|-----|---|
| PAGE |     |   |

| Control/Indicator                           | Function                                                                                                    |
|---------------------------------------------|----------------------------------------------------------------------------------------------------|
| NOTE:                                       |                                                                                                    |
| The following switch<br>Pressing of the MAS | /indicators are momentary-action switches. When pressed, switch/indicator lights.<br>FER CLEAR switch extinguishes the indicator. |
| ICR                                         |                                                                                                    |
| UPPER                                       | Integrated circuit register (ICR) write upper                                                                                     |
| LOWER                                       | Integrated circuit register (ICR) write lower                                                                                     |
| BD                                          | BD designator                                                                                                    |
| R1                                          | R1 designator                                                                                                    |
| РТО                                         |                                                                                                    |
| S1 <sub>E</sub>                             | P to S1 even                                                                                                    |
| S1 <sub>O</sub>                             | P to S1 odd                                                                                                    |
| S2 <sub>E</sub>                             | P to S2 even                                                                                                    |
| S2 <sub>O</sub>                             | P to S2 odd                                                                                                    |
| S3 <sub>E</sub>                             | P to S3 even                                                                                                    |
| s3 <sub>o</sub>                             | P to S3 odd                                                                                                    |
| S4 <sub>E</sub>                             | P to S4 even                                                                                                    |
| S4 <sub>O</sub>                             | P to S4 odd                                                                                                    |
| R1 TO                                       |                                                                                                    |
| S1 <sub>E</sub>                             | R1 to S1 even                                                                                                    |
| S1 <sub>O</sub>                             | R1 to S1 odd                                                                                                    |
| S2 <sub>E</sub>                             | R1 to S2 even                                                                                                    |
| S2 <sub>O</sub>                             | R1 to S2 odd                                                                                                    |
| S3 <sub>E</sub>                             | R1 to S3 even                                                                                                    |
| s3 <sub>0</sub>                             | R1 to S3 odd                                                                                                    |
| S4 <sub>E</sub>                             | R1 to S4 even                                                                                                    |
| S4 <sub>0</sub>                             | R1 to S4 odd                                                                                                    |

Table 3–7. CPU Maintenance Panel, Control Zone, Controls and Indicators (Part 1 of 6)

PAGE REVISION

3-18 Page

.

| Control/Indicator     | Function                       |
|-----------------------|--------------------------------|
| R2 TO                 |                                |
| S1 <sub>E</sub>       | R2 to S1 even                  |
| S1 <sub>O</sub>       | R2 to S1 odd                   |
| S2 <sub>E</sub>       | R2 to S2 even                  |
| S2 <sub>O</sub>       | R2 to S2 odd                   |
| S3 <sub>E</sub>       | R2 to S3 even                  |
| S3 <sub>O</sub>       | R2 to S3 odd                   |
| S4 <sub>E</sub>       | R2 to S4 even                  |
| S4 <sub>O</sub>       | R2 to S4 odd                   |
| PWAIT                 |                                |
| EVEN                  | P wait even                    |
| ODD                   | P wait odd                     |
| R1 WAIT               |                                |
| EVEN                  | R1 wait even                   |
| ODD                   | R1 wait odd                    |
| R2 WAIT               |                                |
| EVEN                  | R2 wait even                   |
| ODD                   | * R2 wait odd                  |
| ARITH MEM             | Arithmetic ->memory            |
| ARITH COMPL           | Arithmetic complement → memory |
| TIME OS               | Timeout one shot               |
| REQ OS                | I/O request one shot           |
| T0 LO                 | T0 lockout                     |
| OP LO                 | Operand lockout                |
| SO <sub>R</sub> FAULT | S0 <sub>R</sub> fault          |
| A CONFL               | A conflict                     |
| B CONFL               | B conflict                     |
| TO LAST               | T0 last                        |
| NI                    | Next instruction designator    |
| NI'                   | Next instruction' designator   |

Table 3–7. CPU Maintenance Panel, Control Zone, Controls and Indicators (Part 2 of 6)

| Control/Indicator | Function                                                    |
|-------------------|-------------------------------------------------------------|
| R0 → X0           | $R0 \rightarrow X0$ designator                              |
| CORE RD U         | Core read U                                                 |
| ICR RD U          | Integrated circuit register (ICR) read U (operand address)  |
| ICR WR U          | Integrated circuit register (ICR) write U (operand address) |
| PASS 2            | Pass 2                                                      |
| Pass 2'           | Pass 2'                                                     |
| W4 ZERO           | W4 = 0                                                      |
| RPT SET           | Repeat setup                                                |
| RPT PROG          | Repeat in progress                                          |
| EI DIS            | El disable                                                  |
| PID               | Program interrupt disable                                   |
| INT               | Interrupt                                                   |
| INT'              | Interrupt'                                                  |
| INDR              | Indirect                                                    |
| ABORT             | Abort                                                       |
| ABORT'            | Abort'                                                      |
| HS JP             | High speed jump                                             |
| HS JP'            | High speed jump'                                            |
| ARTH JP           | Arithmetic jump designator                                  |
| IFR DES           | Internal function register (IFR) designator                 |
| 1107FP ZERO       | 1107 Floating point zero                                    |
| EXEC MODE         | Executive mode                                              |
| EXEC ABR          | Executive A, B, and R registers                             |
| DP UF             | Block double-precision underflow                            |
| 1107 COMP         | 1107 compatible                                             |
| WR PRO            | Write protection                                            |
| GUARD             |                                                             |
| MODE              | Guard mode                                                  |
| FAULT             | Guard mode fault                                            |

Table 3–7. CPU Maintenance Panel, Control Zone, Controls and Indicators (Part 3 of 6)

7947 UP-NUMBER

| Control/Indicator | Function                 |
|-------------------|--------------------------|
| EXEC RET          | Executive return         |
| ТØ                |                          |
| 11                | 1.1 TO sequence          |
| 21                | 2.1 TO sequence          |
| 31                | 3.1 TO sequence          |
| 41                | 4.1 TO sequence          |
| 51                | 5.1 TO sequence          |
| INST SEQ          |                          |
| 55                | 5.1 instruction sequence |
| 57                | 5.3 instruction sequence |
| OP SEQ            |                          |
| 81                | 8.1 operation sequence   |
| 83                | 8.3 operation sequence   |
| T1                |                          |
| 21                | 2.1 T1 sequence          |
| 31                | 3.1 T1 sequence          |
| Т2                |                          |
| 31                | 3.1 T2 sequence          |
| 41                | 4.1 T2 sequence          |
| 51                | 5.1 T2 sequence          |
| 61                | 6.1 T2 sequence          |
| 72                | 7.2 T2 sequence          |
| тз                |                          |
| 44                | 4.4 T3 sequence          |
| 51                | 5.1 T3 sequence          |
| 61                | 6.1 T3 sequence          |
| 71                | 7.1 T3 sequence          |
| BLK RØ            | Block R0                 |
| FAULT DES         | Fault designator         |
| PROG ALM          | Program alarm            |

Table 3–7. CPU Maintenance Panel, Control Zone, Controls and Indicators (Part 4 of 6)

PAGE REVISION

3-21 Page

| Control/Indicator                                                       | Function                                                                                                    |
|-------------------------------------------------------------------------|----------------------------------------------------------------------------------------------------|
| MSR                                                                     |                                                                                                    |
| 2                                                                       | Memory select register (MSR) 02                                                                                                    |
| 1                                                                       | Memory select register (MSR) 01                                                                                                    |
| 0                                                                       | Memory select register (MSR) 00                                                                                                    |
| CYCLE                                                                   |                                                                                                    |
| 1                                                                       | Cycle I                                                                                                    |
| 2                                                                       | Cycle II                                                                                                    |
| CLK STOP                                                                |                                                                                                    |
| 1                                                                       | To be used for maintenance purposes.                                                                                                    |
| 2                                                                       | To be used for maintenance purposes.                                                                                                    |
| DIST                                                                    |                                                                                                    |
| 1                                                                       | Distribution 1                                                                                                    |
| 2                                                                       | Distribution 2                                                                                                    |
| 3                                                                       | Distribution 3                                                                                                    |
| 4                                                                       | Distribution 4                                                                                                    |
| FØ<br>(36 switch/indicators<br>labeled 0 through<br>35, and CLR switch) | Displays contents of FØ register. When pressed, CLR switch clears FØ register to 0.                                                                                                    |
| F1<br>(14 switch/indicators<br>labeled 22 through<br>35)                | Displays contents of F1 register.                                                                                                    |
| F2                                                                      |                                                                                                    |
| STORE                                                                   | T1 store designator                                                                                                    |
| ЗТ                                                                      | 3T write                                                                                                    |
| F3<br>(7 switch/indicators<br>labeled 0 through 6)                      | Displays contents of F3 register.                                                                                                    |
| F4<br>(5 switch/indicators<br>labeled 0 through 4,<br>and CLR switch)   | Displays contents of F4 register. When pressed, CLR switch clears registers F1, F2, F3, and F4 to 0.                                                                                                    |
| 18 switch/indicators<br>labeled 0 through 17,<br>and CLR switch         | Used in conjunction with rotary switch 5 to display various control registers.<br>(Displays contents of W2 register, W3 register, BSR (bits 9–5 of Internal<br>Function Register, IFR), W4 register, R2 register, or BD (bits 8–0 of IFR).<br>When pressed, CLR switch clears selected register to 0. |

Table 3–7. CPU Maintenance Panel, Control Zone, Controls and Indicators (Part 5 of 6)

PAGE REVISION

3-22

PAGE

| Control/Indicator                                               | Function                                                                                                    |
|-----------------------------------------------------------------|----------------------------------------------------------------------------------------------------|
| 18 switch/indicators<br>labeled 0 through 17,<br>and CLR switch | Used in conjunction with rotary switch 5 to display various control registers.<br>(Displays contents of W1 register, RØ register, W5 register, breakpoint register,<br>R1 register, or B1, bits 26 through 18 of IFR.) When pressed, CLR switch clears<br>selected register to 0. |
| Rotary switch 5                                                 | Controls display of one of the following:                                                                                                    |
|                                                                 | (1) W2 register; W1 register                                                                                                    |
|                                                                 | (2) W3 register; RØ register                                                                                                    |
|                                                                 | (3) BSR; W5 register                                                                                                    |
|                                                                 | (4) W4 register; breakpoint register                                                                                                    |
|                                                                 | (5) R2 register; R1 register                                                                                                    |
|                                                                 | (6) BD; BI                                                                                                    |

Table 3–7. CPU Maintenance Panel, Control Zone, Controls and Indicators (Part 6 of 6)

#### 3.3.5. Control and Monitor Zone

The control and monitor zone contains the controls and indicators used for manual operation and control of the processor. The controls and indicators are illustrated in Figure 3–10 and are described in Table 3–8.

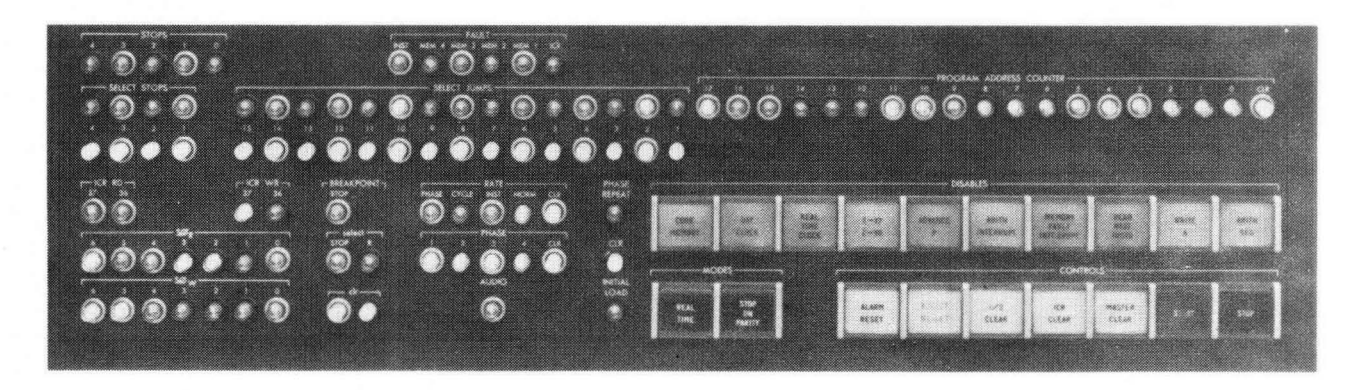

Figure 3–10. CPU Maintenance Panel, Control and Monitor Zone

7947 • UP-NUMBER

| Control/Indicator                                                                                      | Function                                                                                                    |
|----------------------------------------------------------------------------------------------------|----------------------------------------------------------------------------------------------------|
| STOPS*<br>(0 through 4)<br>indicator                                                                   | One of these indicators lights when one of the selected-program stops occurs.<br>(Refer to SELECT STOPS switch/indicators.)                                                                                                    |
| SELECT STOPS*<br>(4 switch/indicators<br>and associated clearing<br>switches labeled 1<br>through 4)   | Operate in conjunction with a halt-keys-and-jump instruction. Pressing one of<br>the switch/indicators lights its indicator and sets the conditional stop. When<br>program halts (the a-field of instruction is 0 or equals bit configuration set<br>on SELECT STOPS switch/indicators), it is restarted by pressing corresponding<br>CLEAR switch. Program starts at jump-to-address specified in halt-keys-and-jump<br>instruction. If the a-field of instruction does not equal bit configuration set<br>on SELECT STOPS switch/indicators or if it is not 0, or if CPU is in guard or<br>real time mode, the program does not halt, but immediately jumps to the<br>jump-to-address specified in the instruction. |
| FAULT                                                                                                  | NOTE:                                                                                                    |
|                                                                                                    | Any one of these fault indicators can be cleared by pressing FAULT RESET switch on operator's control panel after the fault is corrected.                                                                                                    |
| INST*<br>indicator                                                                                     | When lit, indicates an invalid function code has been detected (CPU is not in guard mode); audible fault alarm at operator's console also sounds. When in guard mode, the fault alarm does not sound, but invalid instruction interrupt does occur, permitting debugging.                                                                                                    |
| MEM 1*, MEM 2*,<br>MEM 3*, MEM 4*<br>indicators                                                        | When lit, indicates detection of a parity error in associated main storage unit.                                                                                                    |
| ICR *<br>indicator                                                                                     | When lit, indicates a parity error has been detected in a control register.                                                                                                    |
| SELECT JUMPS*<br>(15 switch/indicators<br>and associated clearing<br>switches labeled<br>1 through 15) | Used to vary program execution and in booting and dumping procedures. Operates<br>in conjunction with a jump-keys instruction. Pressing a SELECT JUMPS switch/<br>indicator lights its indicator and enables corresponding jump when it is<br>encountered in program. Programmer must inform operator which SELECT JUMPS<br>switches are to be set for his program. When a clearing switch is pressed,<br>corresponding SELECT JUMPS switch/indicator is extinguished and program jump<br>is disabled.                                                                                                    |
| PROGRAM ADDRESS COUNTER*<br>(18 switch/indicators<br>labeled 0 through 17,<br>and CLR switch)          | Allows monitoring of program address and manual setting of a program address when the processor is stopped. CLR switch is used to reset counter to 0.                                                                                                    |
| ICR RD (36 and 37)<br>indicators                                                                       | When lit, indicates parity bit of word being read out of a control register is a 1 bit. ICR RD 36 is the parity bit for lower half of word (bits 17–0) and ICR RD 37 is parity bit for upper half of word (bits 35–18).                                                                                                    |
| ICR WR (36 and 37)<br>indicators                                                                       | When lit, indicates parity bit of word being written into a control register is a 1 bit. ICR WR 36 is the parity bit for lower half of words (bits 17–0) and ICR WR 37 is parity bit for upper half of word (bits 35–18).                                                                                                    |
| SØ <sub>R</sub> (0 through 6)<br>indicators                                                            | Used to indicate control register address from which data is being read.                                                                                                    |
| SØ <sub>W</sub> (0 through 6)<br>indicators                                                            | Used to indicate control register address into which data is being written.                                                                                                    |
| BREAKPOINT STOP<br>indicator                                                                           | When lit, indicates processor has stopped at end of main timing chain.                                                                                                    |

Table 3–8. CPU Maintenance Panel, Control and Monitor Zone, Controls and Indicators (Part 1 of 4)

| Control/Indicator                                                           | Function                                                                                                    |
|-----------------------------------------------------------------------------|----------------------------------------------------------------------------------------------------|
| Select (STOP and R)<br>switch/indicators,<br>and associated CLR<br>switches | These two switch/indicators are used jointly. Pressing only the SELECT STOP<br>switch/indicator lights its indicator and the processor stops when address in<br>breakpoint registers equals either the P-register contents, interrupt address,<br>indirect address, or execute remote address. If both switch/indicators are<br>pressed, processor halts when address in breakpoint register equals read or<br>write operand address. When pressed, the CLR switches extinguish associated<br>switch/indicator and disable breakpoint action. |
| NOTE:                                                                       |                                                                                                    |
| Only one of the following RATE new rate of processor operation,             | switch/indicators can be active at any instant. Before selecting a CLR switch must be pressed to clear previous selection.                                                                                                    |
| RATE                                                                        |                                                                                                    |
| PHASE<br>switch/indicator                                                   | When pressed indicator lights and clock phase rate of operation is selected.<br>Starting with phase 4, one clock phase is executed each time START switch is pressed.                                                                                                    |
|                                                                             | Another rate cannot be selected unless next clock phase to be executed is phase 4.                                                                                                    |
| CYCLE<br>switch/indicator                                                   | When pressed, indicator lights and clock cycle rate of operation is selected.<br>One clock cycle (four phases) is executed each time START switch is pressed.                                                                                                    |
| INST<br>switch/indicator                                                    | When pressed, indicator lights and instruction rate of operation is selected.<br>One instruction is completed each time START switch is pressed.                                                                                                    |
| NORM<br>switch/indicator                                                    | When pressed, indicator lights and normal rate of instruction execution is selected. Clock pulses are issued at normal rate regardless of whether program is halted or running. MASTER CLEAR switch can also be used to select normal rate. Normal rate selection can only be cleared by CLR switch when processor is halted.                                                                                                    |
| CLR<br>switch                                                               | When pressed, clears all RATE selections.                                                                                                    |
| PHASE<br>(4 switch/indicators<br>labeled 1 through 4,<br>and CLR switch)    | Used to select a particular clock phase and to indicate the next clock phase<br>to be generated. Indicators denote steps 1 through 4 of the phase-step distributor.<br>CLR switch resets the four phase-step distributor.                                                                                                    |
| AUDIO<br>switch/indicator                                                   | Used to set the audio flip-flop to enable the audio alarm. Alarm sounds and AUDIO indicator lights when guard mode circuit is set, and turns off when cleared. Guard mode is under program control. To clear the audio circuit and extinguish the AUDIO indicator, press ALARM RESET switch on CPU maintenance panel or ALARM RESET switch on console operator's control panel.                                                                                                    |
| PHASE REPEAT<br>switch/indicator and<br>CLR switch                          | Switch/indicator is used to alternately set and reset the phase-repeat circuit.<br>Phase-repeat circuit can be set only when in clock-phase-rate operation and<br>disables advancing phase-steop distributor. Pressing the START switch once<br>initiates a continuous generation of the particular phase selected. Pressing<br>CLR switch stops repetitive generation of clock-phase-pulses and phase distributor<br>advances to next phase and then stops. This switch/indicator is for use by Univac<br>customer engineer only.            |
| INITIAL LOAD*<br>switch/indicator                                           | Used to set initial load circuit which allows initiating initial load sequence<br>by pressing START switch. Two thousand (octal) words are transferred into main<br>storage locations 0 through 1777 <sub>8</sub> (biased by MSR) via I/O channel selected by<br>the setting of INITIAL LOAD switches.                                                                                                    |

7947 . UP-NUMBER

.

| Control/Indicator                                                                         | Function                                                                                                    |
|-------------------------------------------------------------------------------------------|----------------------------------------------------------------------------------------------------|
| DISABLES                                                                                  |                                                                                                    |
| CORE MEMORY<br>indicator                                                                  | When lit, indicates a switch on one of the main storage unit maintenance panels has been set to test position, or power has been removed from one of the main storage units.                                                                                                    |
| NOTE:                                                                                     |                                                                                                    |
| The following switch/indicators are<br>and listed function is performed. W<br>normalized. | alternate-action switches. When pressed, switch/indicator lights hen pressed again, indicator extinguishes and function action is                                                                                                    |
| DAY CLOCK*<br>switch/indicator                                                            | When pressed, disables day clock interrupt and lights DISABLE DAY CLOCK indicator<br>on CPU maintenance panel at console operator's control panel. This indicator can<br>be extinguished only from CPU maintenance panel.                                                                                                    |
| REAL TIME CLOCK*<br>switch/indicator                                                      | When pressed, disables real time clock and lights DISABLE RT CLOCK indicator on console operator's control panel. This indicator can be extinguished only from CPU maintenance panel.                                                                                                    |
| Z→V7/Z→V8<br>switch/indicator                                                             | When pressed, prevents data transmission from main storage to output register and lights PROCESSOR disable indicator on console operator's control panel.                                                                                                    |
| ADVANCE P<br>switch/indicator                                                             | When pressed, prevents initiation of advance P-register sequence and lights DISABLE PROCESSOR indicator on console operator's control panel.                                                                                                    |
| ARITH INTERRUPT<br>switch/indicator                                                       | When pressed, disables all arithmetic interrupts and lights DISABLE PROCESSOR indicator on console operator's control panel.                                                                                                    |
| MEMORY FAULT INTERRUPT<br>switch/indicator                                                | When pressed, disables control register and main storage parity error interrupts and lights DISABLE PROCESSOR indicator on console operator's control panel.                                                                                                    |
| READ NEXT INSTR<br>switch/indicator                                                       | When pressed, prevents clearing of F0 register and Z register to F0 register data transfers, and lights DISABLE PROCESSOR indicator on console operator's control panel.                                                                                                    |
| WRITE A<br>switch/indicator                                                               | When pressed, prevents storing data in control register except when specified by the u-field address (disables the a-field write) and lights DISABLE PROCESSOR indicator on console operator's control panel.                                                                                                    |
| ARITH SEQ<br>switch/indicator                                                             | When pressed, data can be written directly into control registers from A0 registers and into main storage directly from X0 register. It also lights DISABLE PROCESSOR indicator on console operator's control panel.                                                                                                    |
| MODES                                                                                     |                                                                                                    |
| NOTE:                                                                                     |                                                                                                    |
| These switch/indicators are alternat<br>listed function is performed. When<br>normalized. | e-action switches. When pressed, switch/indicator lights and pressed again, indicator extinguishes and function action is                                                                                                    |
| REAL TIME*<br>switch/indicator                                                            | When pressed, disables most of the controls on console operator's control panel<br>to prevent operator intervention during real time processing. The following<br>controls, however, are not disabled: SELECT JUMPS, RELEASE JUMPS, RELEASE<br>STOPS, FAULT RESET, and ALARM RESET. MODES REAL TIME indicators on<br>CPU maintenance panel and at operator's control panel light. (Indicator at console<br>operator's control panel only.) |

 Table 3–8. CPU Maintenance Panel, Control and Monitor Zone, Controls and Indicators (Part 3 of 4)

,

| Control/Indicator                                        | Function                                                                                                    |
|----------------------------------------------------------|----------------------------------------------------------------------------------------------------|
| MODES (continued)<br>STOP ON PARITY*<br>switch/indicator | When pressed, halts processor when a main storage or control register parity<br>error interrupt occurs and lights PARITY STOP indicator on CPU maintenance<br>panel and at operator's control panel. (Indicator at console operator's control<br>console panel only.)                                                                                    |
| CONTROLS                                                 |                                                                                                    |
| ALARM RESET *<br>switch                                  | When pressed, silences audio alarm at operator's control and indicator panel.<br>If alarm sounds because of temperature or air flow fault, alarm cannot be<br>silenced until fault is corrected. Alarm can be turned on by executing an<br>initiate-interprocessor-interrupt instruction (multiprocessor only) or by<br>pressing AUDIO switch/indicator. |
| FAULT RESET*<br>switch                                   | When pressed, clears following fault indicators: ICR FAULT, MEM-1 FAULT, MEM-2 FAULT, MEM-3 FAULT, MEM-4 FAULT, and INSTRUCTION FAULT.                                                                                                    |
| I/O CLEAR<br>switch                                      | When pressed, sends clear signal to each peripheral subsystem if processor is halted.                                                                                                    |
| ICR CLEAR<br>switch                                      | When pressed, sets all control registers equal to value in ZØ register of unit processor (to value on AØ register of multiprocessor unit) if processor is halted.                                                                                                    |
| MASTER CLEAR<br>switch                                   | When pressed, clears processor and main storage registers, but not control registers, to permit program restart. Registers are cleared only if processor is halted.                                                                                                    |
| START*<br>switch/indicator                               | When pressed, indicator lights and processor starts. When clock phase, clock cycle, or instruction rate of operation has been selected, one clock phase, one clock cycle, or one pass through main timing chain is initiated each time START switch is pressed.                                                                                          |
| STOP*<br>switch/indicator                                | When pressed, indicator lights and processor halts. Normally, processor stops<br>at end of main timing chain (TO) and previously initiated I/O operations continue<br>to completion. If clock-phase or clock-cycle rate of operation has been selected,<br>indicator remains lit until instruction execution is completed.                               |

\*Also appears on console operator's control panel.

.

Table 3–8. CPU Maintenance Panel, Control and Monitor Zone, Controls and Indicators (Part 4 of 4)

# 4. OPERATION

#### 4.1. GENERAL

It is the responsibility of the operator to turn power on and off to the printer, to ensure proper form control, and to load forms and change ribbon when needed.

Due to the complexity of the equipment and the pecularities of each installation, no turnon or turnoff procedures, recovery procedures or operator performed maintenance is given. Consult the Univac customer engineer to obtain procedures for your installation.

#### **4.2. LOADING FORMS INTO PAGEWRITER PRINTER**

To load forms into the PAGEWRITER printer (Figure 4–1), proceed as follows:

- 1. Press OFF switch/indicator and raise cover.
- 2. Expose rubber rollers by lifting paper guide rod and upper paper support.
- 3. Release tension of paper drag plate by sliding lever to right (lever located under control switches).
- 4. Remove old paper through take-up chute. If paper is on roller, remove it by lifting roller from support slots, releasing collar, and sliding roll from spindle.
- 5. Slide new paper roll over spindle and replace collar.
- 6. Place roll, with paper unrolling from back side, in slots.

NOTE:

- If forms with edge sprockets are used, remove roller and put box under take-up chute.
- 7. Pull paper through take-up chute, between paper drag plate and frame, over platen assembly (if paper has holes, engage them with teeth of both sprockets), and under rollers of upper paper support.
  - a. Center paper so that left side overlaps path of print wheel.
  - b. Slide paper drag plate lever to left.
  - c. Lower paper guide rod and upper paper support.
  - d. Lift lever located a few inches behind control switches so that OFF switch/indicator lights. Release lever.

4-2

PAGE

- e. Press ON switch/indicator. ON and READY indicators should light.
- f. Press TEST switch. Print wheel should glide across paper and print a line of E's.
- g. From line of E's determine if paper needs further adjustment; if so, press OFF switch/indicator and repeat steps (a) through (f).
- 8. Press SELECT/FORM FEED switch to test for proper feed without jamming, slipping, and so forth.
- 9. Close cover.

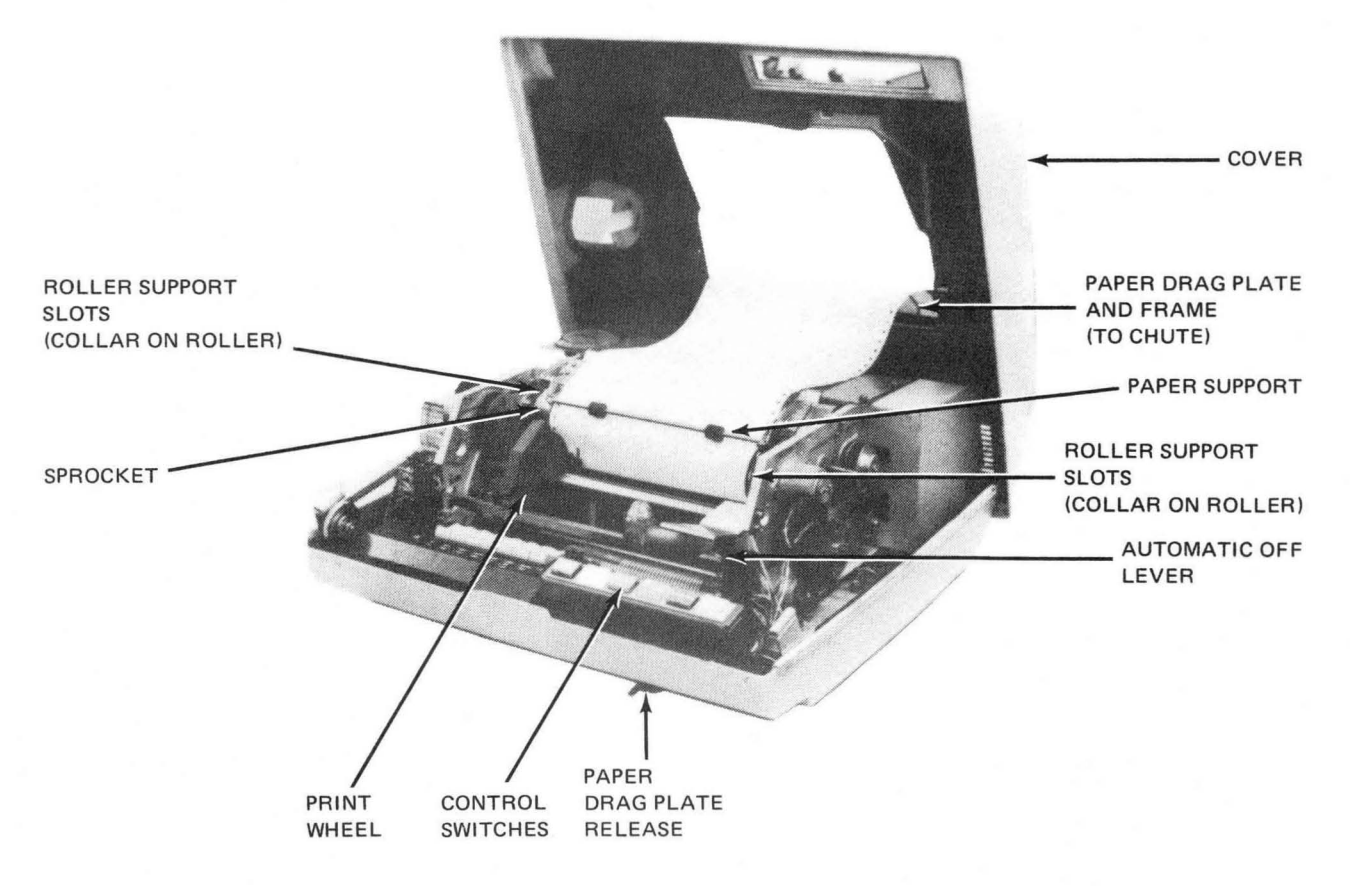

Figure 4-1. Loading Forms Into PAGEWRITER Printer

# 4.3. CHANGING PAGEWRITER PRINTER RIBBON

To change the ribbon in the PAGEWRITER printer (Figure 4–2), proceed as follows:

- 1. Press OFF switch/indicator and remove cover.
- 2. Slide covers from ribbon reels.
- 3. Snap wire guides away from reels.
- 4. Slip ribbon from guides on print wheel assembly and remove ribbon from both reel centers.

- 5. Slip new ribbon onto one reel center and replace reel cover.
- 6. Unwind a portion of ribbon and insert end into groove on other reel center. Replace cover.
- 7. Position ribbon around each wire guide and into guides on print wheel assembly so that ribbon is in front of two guides closest to print wheel and behind copper-colored strip.
- 8. Replace cover and press ON switch/indicator.
- 9. After READY indicator lights, press TEST switch/indicator to test for proper ribbon movement.

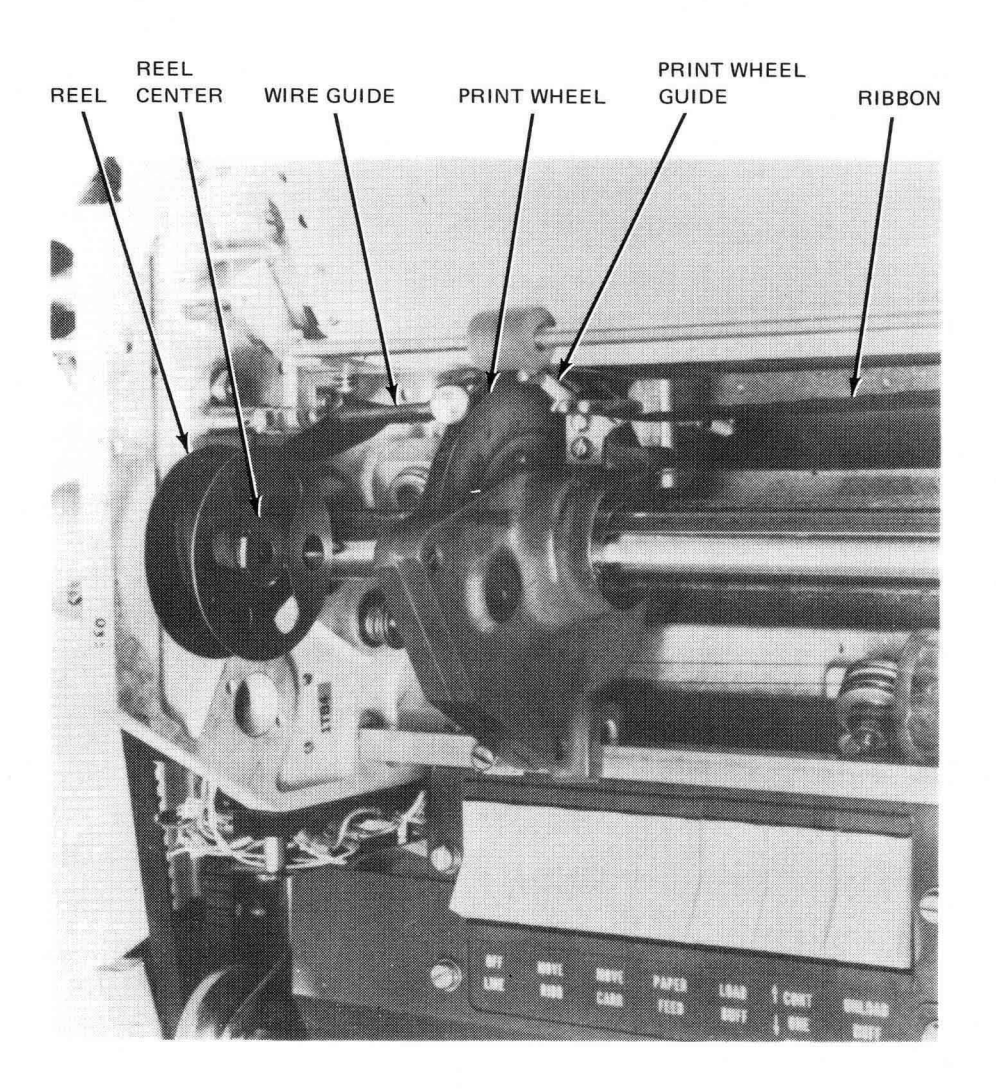

Figure 4-2. Changing PAGEWRITER Printer Ribbon